## <u>STEP1</u> ナンバー・氏名・フリガナのいずれかを入力し、検索する

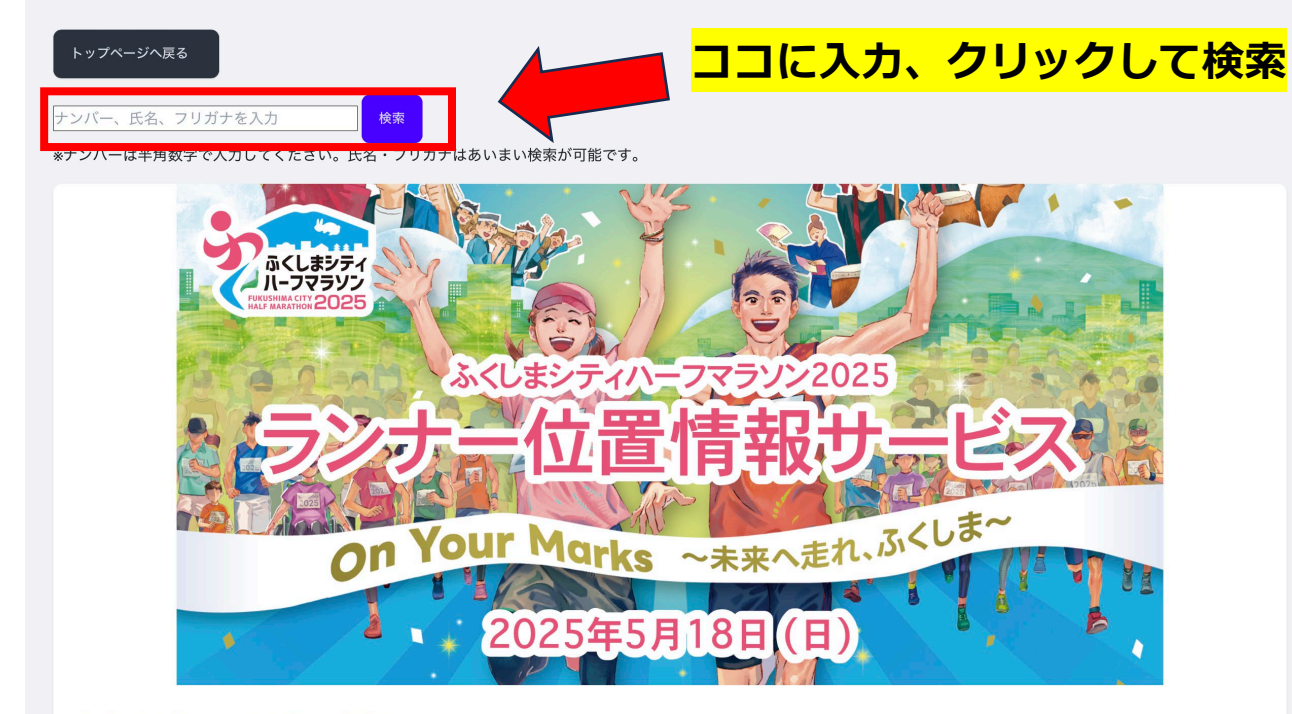

ふくしまシティハーフマラソン2025

### STEP2 該当者の「記録速報を確認する」をクリックする

|                                                            |                                            | ティハーフマラソン201<br>たます<br>日本<br>の<br>たま<br>の<br>たま<br>の<br>たま<br>の<br>たま<br>の<br>の<br>の<br>の<br>の<br>の<br>の<br>の<br>の<br>の | 25<br><b>EEZ</b><br>                                     | <mark>לטי</mark> |
|------------------------------------------------------------|--------------------------------------------|----------------------------------------------------------------------------------------------------|----------------------------------------------------------|------------------|
|                                                            |                                            |                                                                                                    |                                                          |                  |
| ¢索結果: "ふくしま"<br>ナンバー                                       | 氏名                                         | 71/1/1                                                                                                    |                                                          |                  |
| 検索結果: "ふくしま"<br><del>ナンバー</del><br>1001                    | <u>氏名</u><br>ふくしま太郎                        | フリガナ<br>フがみ ちのう                                                                                                    | 記録速報を確認する                                                |                  |
| 検索結果: "ふくしま"<br><del>ナンバー</del><br>1001<br>1002            | <u>氏名</u><br>ふくしま太郎<br>ふくしま次郎              | フリガナ<br>フがマ かの<br>フがマ ジ ロウ                                                                                              | <u>記録速報を確認する</u><br>正訳送税で推設す <u>る</u>                    |                  |
| 検索結果: "ふくしま"<br><mark> ナンバー</mark><br>1001<br>1002<br>1003 | <u>氏名</u><br>ふくしま 太郎<br>ふくしま 次郎<br>ふくしま 三郎 | フリガナ<br>7957 タロウ<br>7957 ジロウ<br>7957 ジ゙ロウ                                                                               | <u>記録速報を確認する</u><br><u>記録速報を確認する</u><br><u>記録速報を確認する</u> |                  |

### STEP3 「自動更新する」をオンにする(※自動更新をご希望の場合)

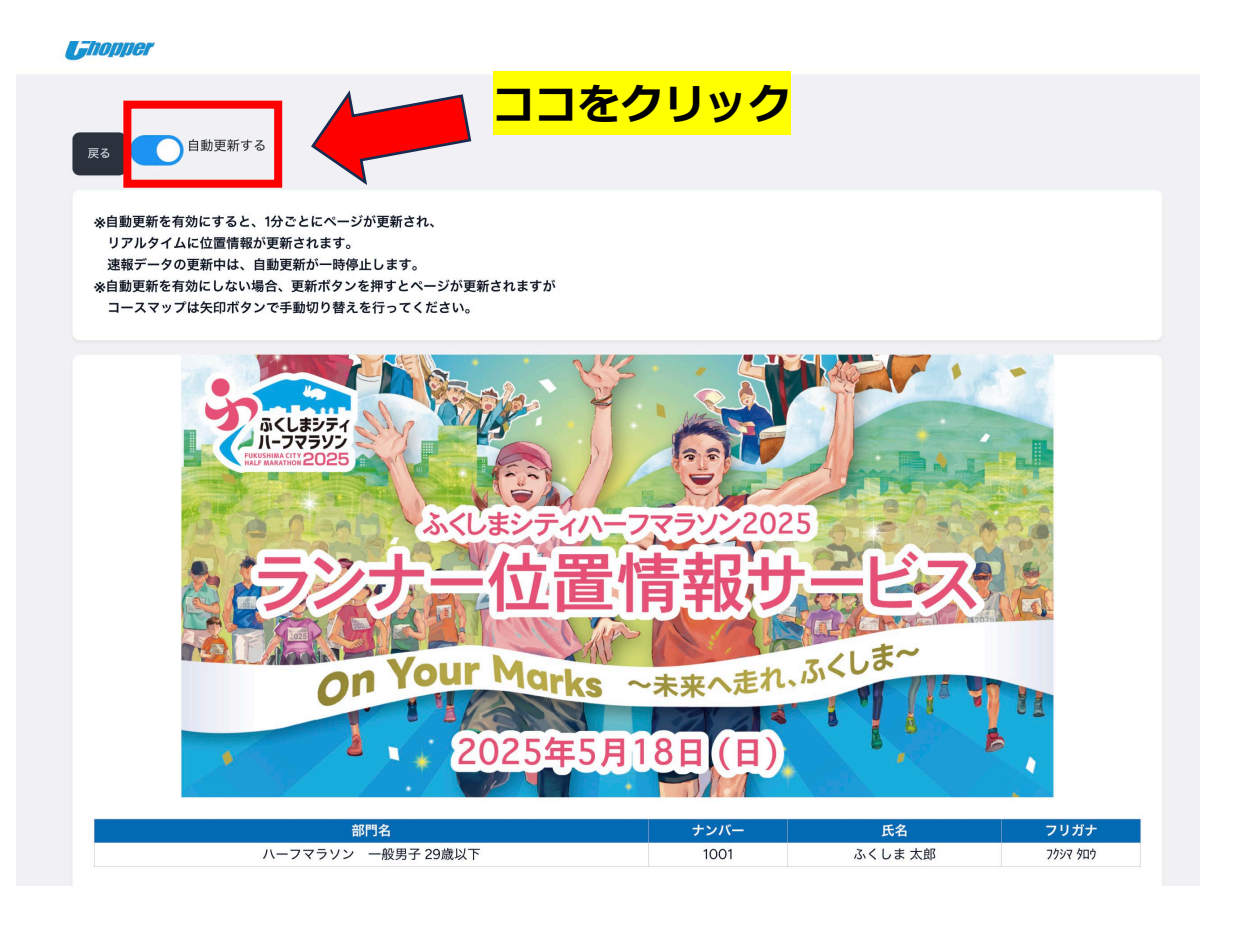

#### STEP4 STEP2の「記録速報を確認する」をクリックした、次の画 面で、該当者の記録を確認する

※5km毎以外の記録は予想値となり、また、まだ通過していない箇所は赤字で予想値として表示されます。 ※部門順位は位置情報システムでの確認用参考値のため、実際の確定順位とは異なる可能性がございます。

| 地点     | 部門順位(速報)<br>※ネットタイム | グロスタイム  | ネットタイム  |
|--------|---------------------|---------|---------|
| 5.0km  | 1                   | 15:06   | 15:00   |
| 10.0km | 2                   | 30:15   | 30:03   |
| 15.0km | 09:10:22            | 0:45:22 | 0:45:10 |
| 20.0km | 09:25:30            | 1:00:30 | 1:00:18 |
| Finish | 09:28:31            | 1:03:31 | 1:03:19 |

赤字は通過予測です。実際の通過時刻とは異なる可能性があります。

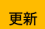

1kmごとの結果を表示

2025-05-13 06:15:36

# <u>STEP 5</u> 1 km毎の予想タイムを表示する(任意)

※1km毎のタイムは通過後も予測のままのため、赤字表示になります。

| 1kmごとの結果を隠す | ここの結果を隠す ココをクリック    |         |         |  |  |  |
|-------------|---------------------|---------|---------|--|--|--|
| 地点          | 部門順位(速報)<br>※ネットタイム | グロスタイム  | ネットタイム  |  |  |  |
| 1.0km       | 08:28:01            | 0:03:01 | 0:02:49 |  |  |  |
| 2.0km       | 08:31:02            | 0:06:02 | 0:05:50 |  |  |  |
| 3.0km       | 08:34:03            | 0:09:03 | 0:08:51 |  |  |  |
| 4.0km       | 08:37:04            | 0:12:04 | 0:11:52 |  |  |  |
| 5.0km       | 1                   | 15:06   | 15:00   |  |  |  |
| 6.0km       | 08:43:09            | 0:18:09 | 0:17:57 |  |  |  |
| 7.0km       | 08:46:10            | 0:21:10 | 0:20:58 |  |  |  |
| 8.0km       | 08:49:12            | 0:24:12 | 0:24:00 |  |  |  |
| 9.0km       | 08:52:13            | 0:27:13 | 0:27:01 |  |  |  |
| 10.0km      | 2                   | 30:15   | 30:03   |  |  |  |
| 11.0km      | 08:58:16            | 0:33:16 | 0:33:04 |  |  |  |
| 12.0km      | 09:01:18            | 0:36:18 | 0:36:06 |  |  |  |
| 13.0km      | 09:04:19            | 0:39:19 | 0:39:07 |  |  |  |
| 14.0km      | 09:07:21            | 0:42:21 | 0:42:09 |  |  |  |
| 15.0km      | 09:10:22            | 0:45:22 | 0:45:10 |  |  |  |
| 16.0km      | 09:13:24            | 0:48:24 | 0:48:12 |  |  |  |
| 17.0km      | 09:16:25            | 0:51:25 | 0:51:13 |  |  |  |
| 18.0km      | 09:19:27            | 0:54:27 | 0:54:15 |  |  |  |
| 19.0km      | 09:22:28            | 0:57:28 | 0:57:16 |  |  |  |
| 20.0km      | 09:25:30            | 1:00:30 | 1:00:18 |  |  |  |
| Finish      | 09:28:31            | 1:03:31 | 1:03:19 |  |  |  |

赤字は通過予測です。実際の通過時刻とは異なる可能性があります。

# STEP6 コースマップを拡大画面にて表示する(任意)

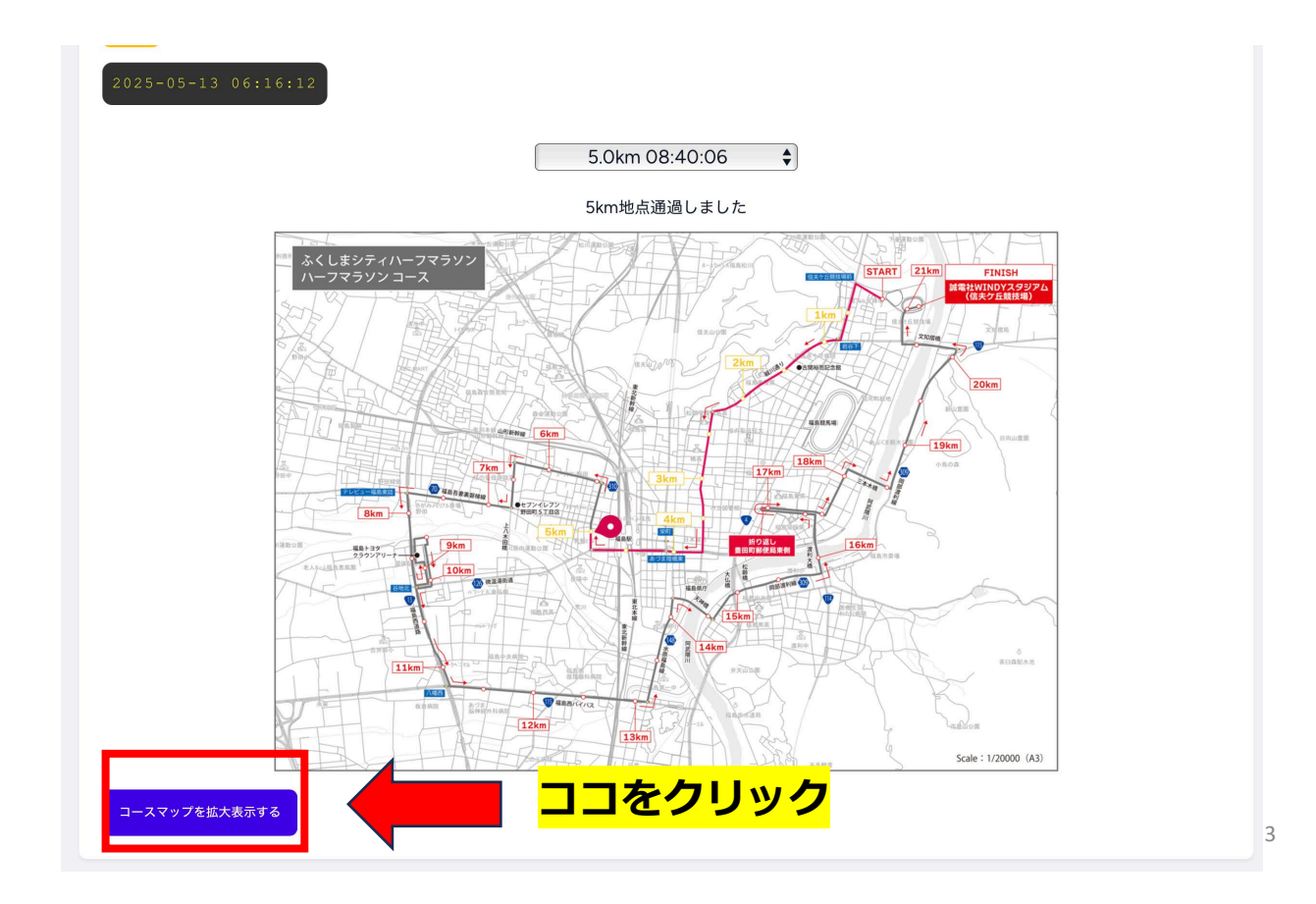

## STEP7 拡大画面にて位置情報を確認する

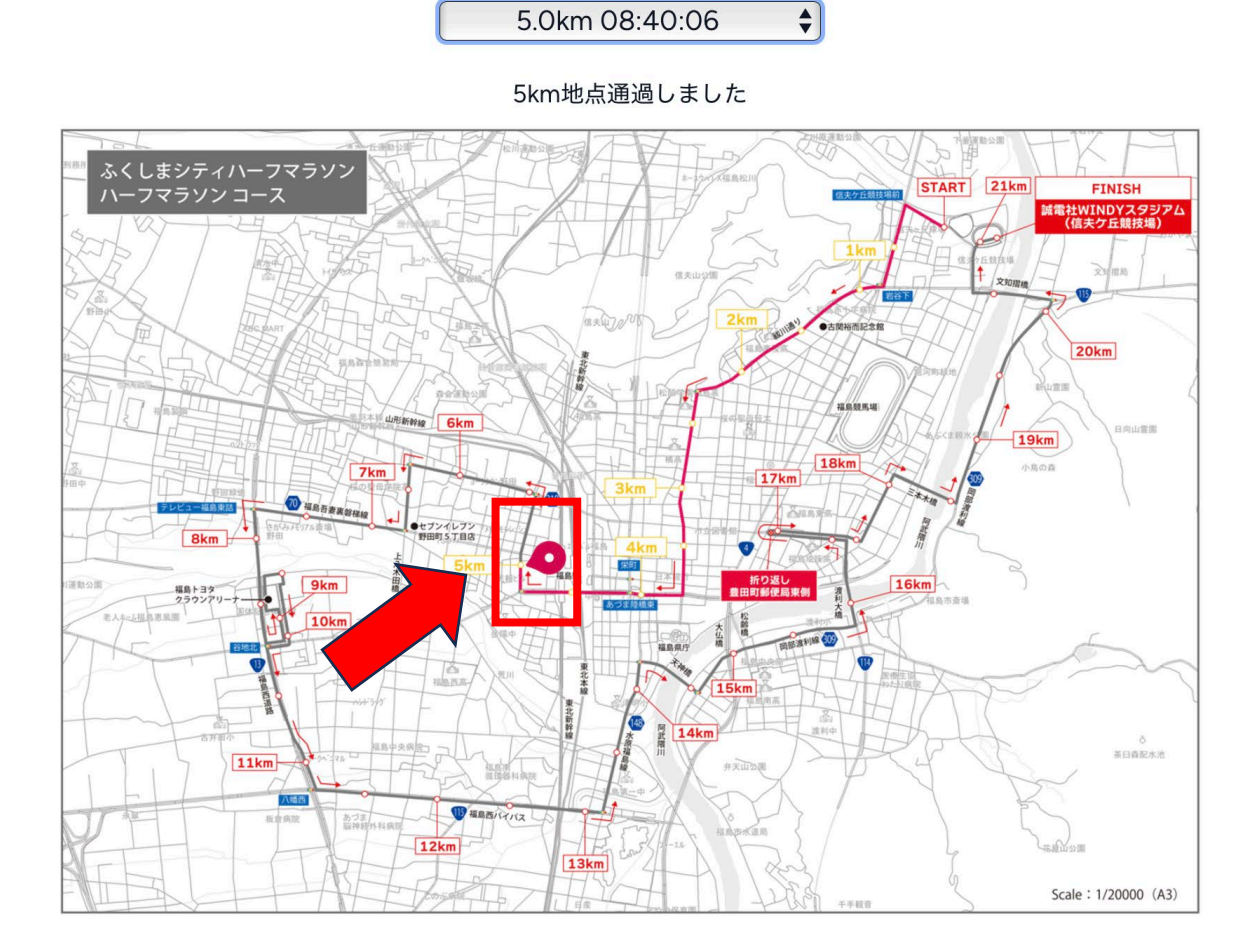

5.0km 08:40:06

※該当者はピンク色のポイントにて位置が表示されます

※位置予測に関しては記録計測を基にした推測のため、実際の位置と異なる可能 性がございます(スタート~5kmまでの位置予測はフィニッシュ予想タイムに 基づく予測となります)。